## HƯỚNG DẪN SỬ DỤNG ĐĂNG KÝ DỊCH VỤ SHB MOBILE TRỰC TUYẾN

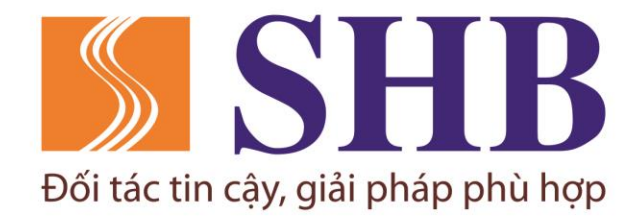

# Bước 1

Tải ứng dụng SHB Mobile và chọn tính năng "Đăng ký SHB Mobile"

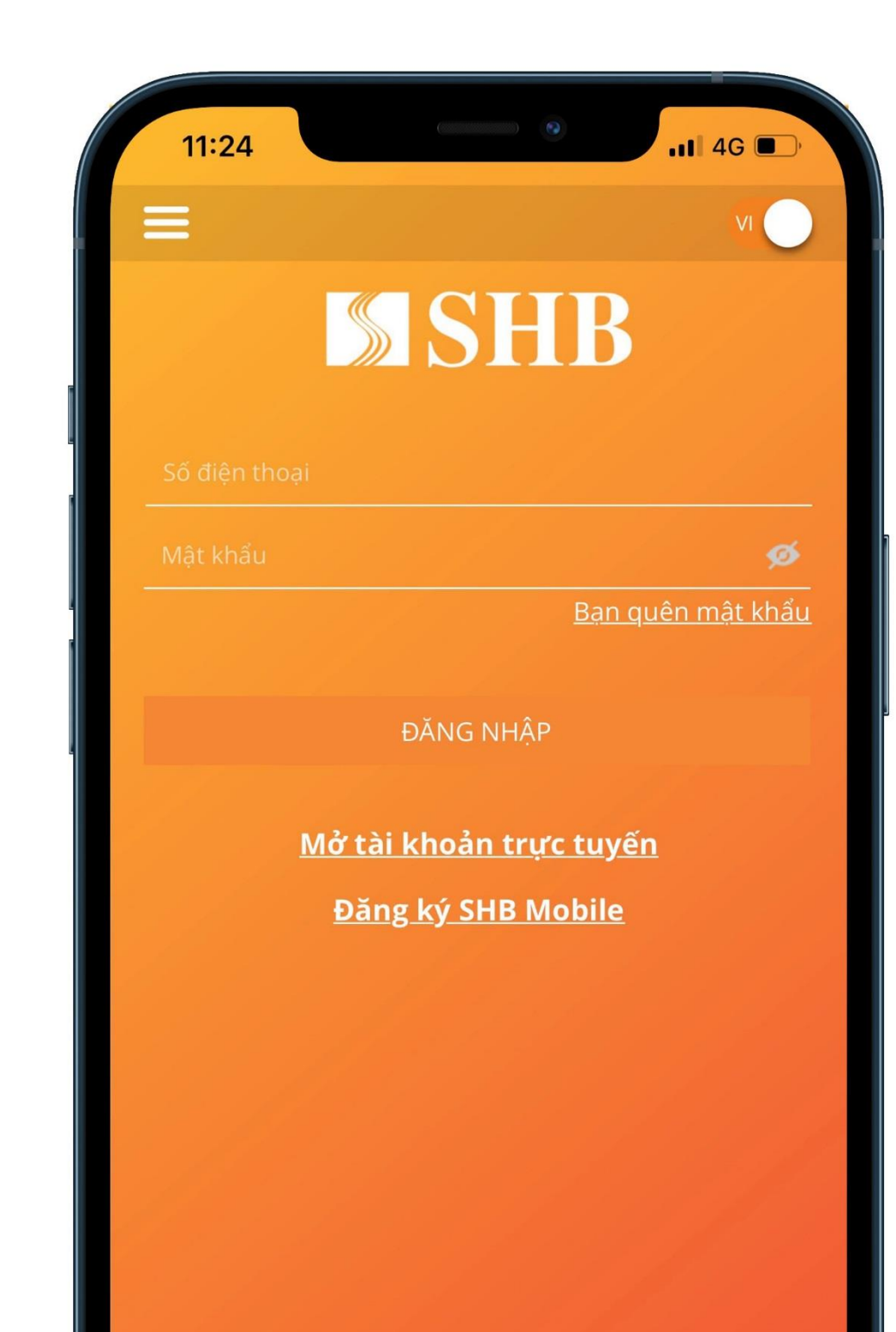

# Bước 2

Nhập thông tin Giấy tờ tùy thân và Số điện thoại (nếu Quý khách chưa đăng ký với SHB)

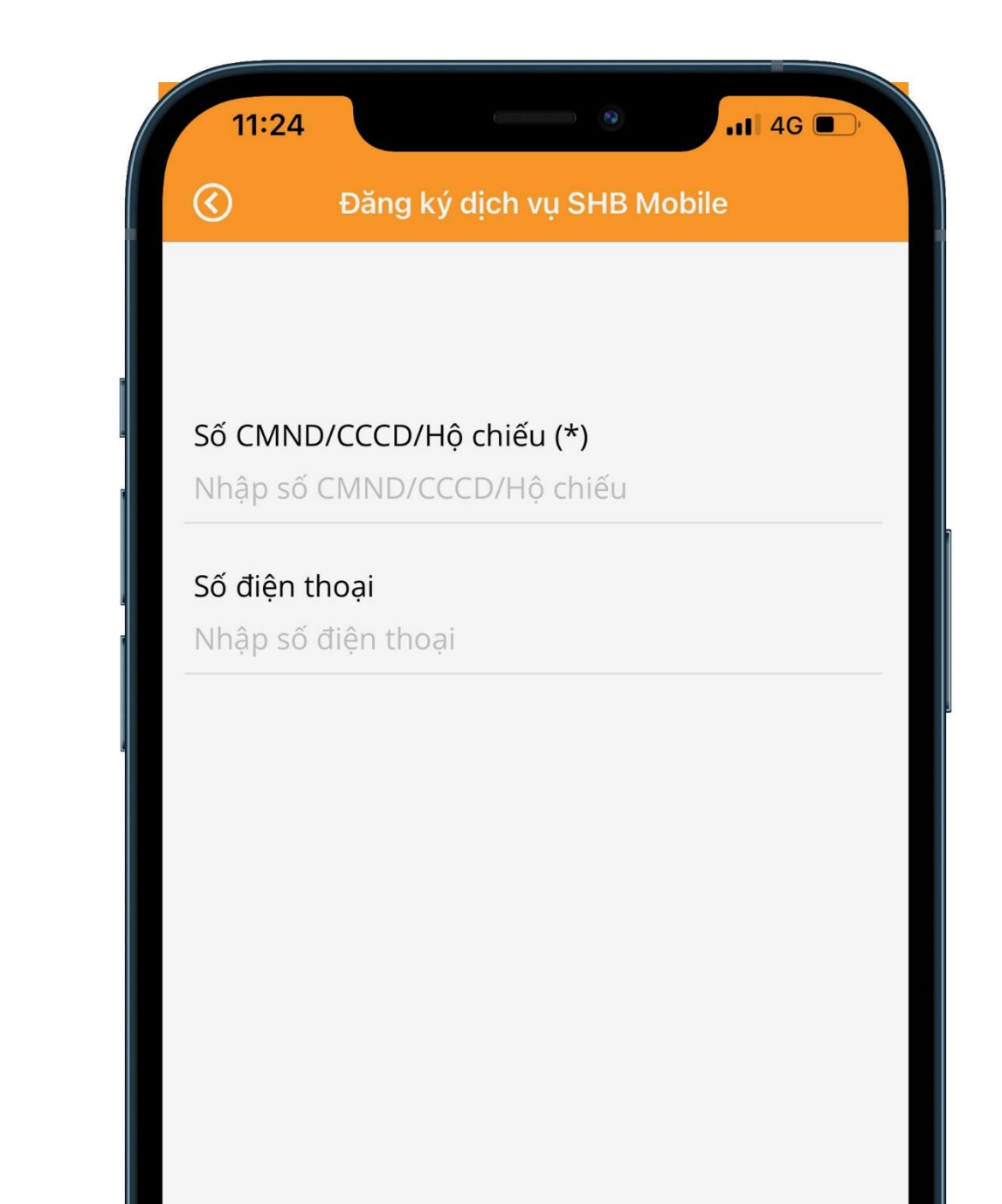

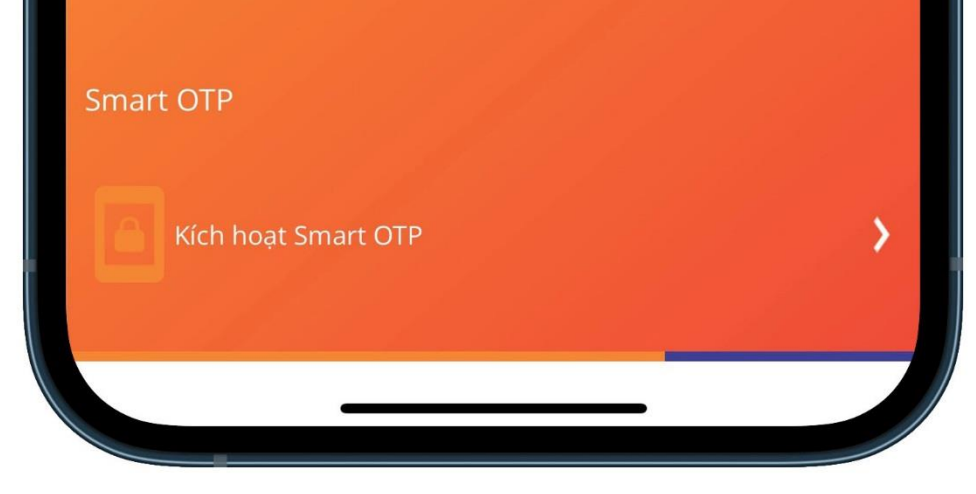

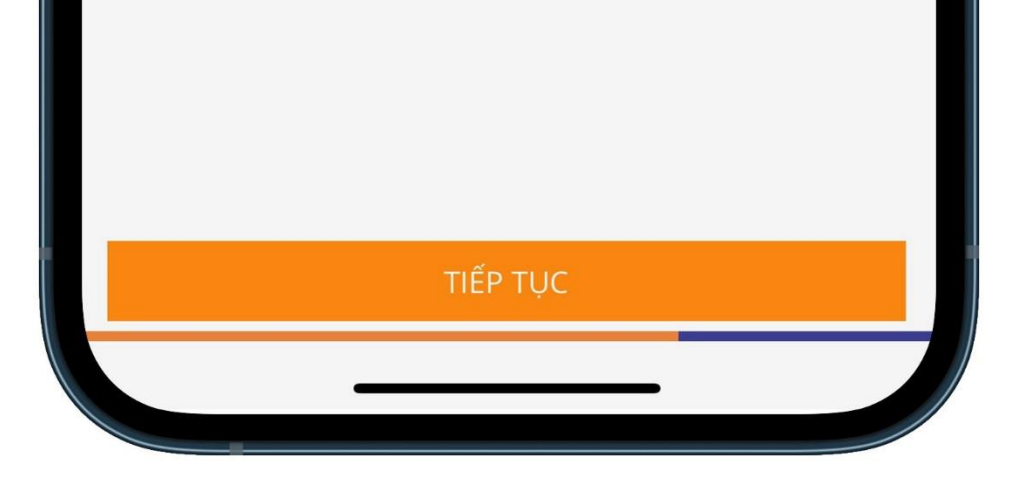

Bước 3

### Chụp Giấy tờ tùy thân và Khuôn mặt (góc mặt phải và chính diện)

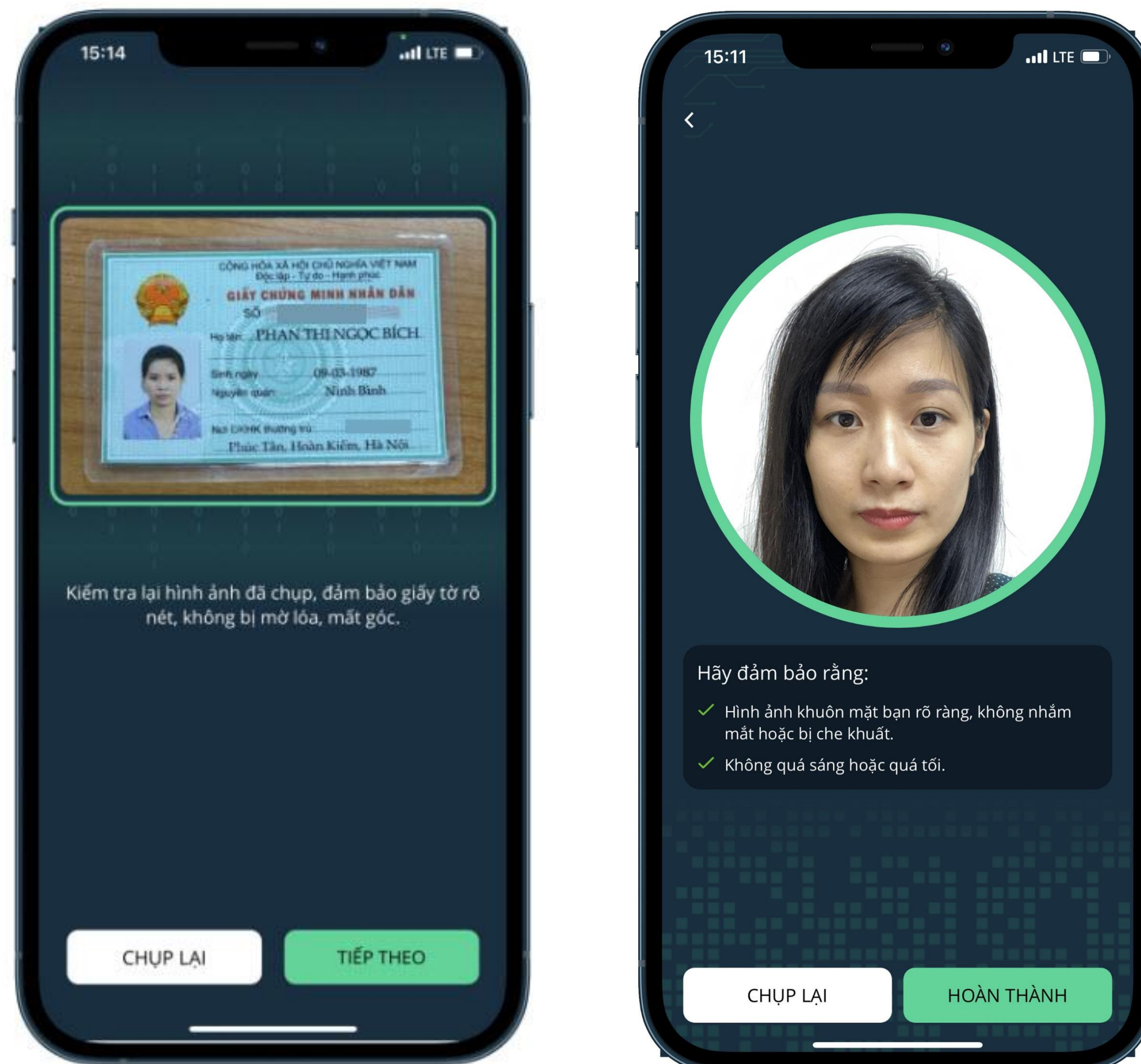

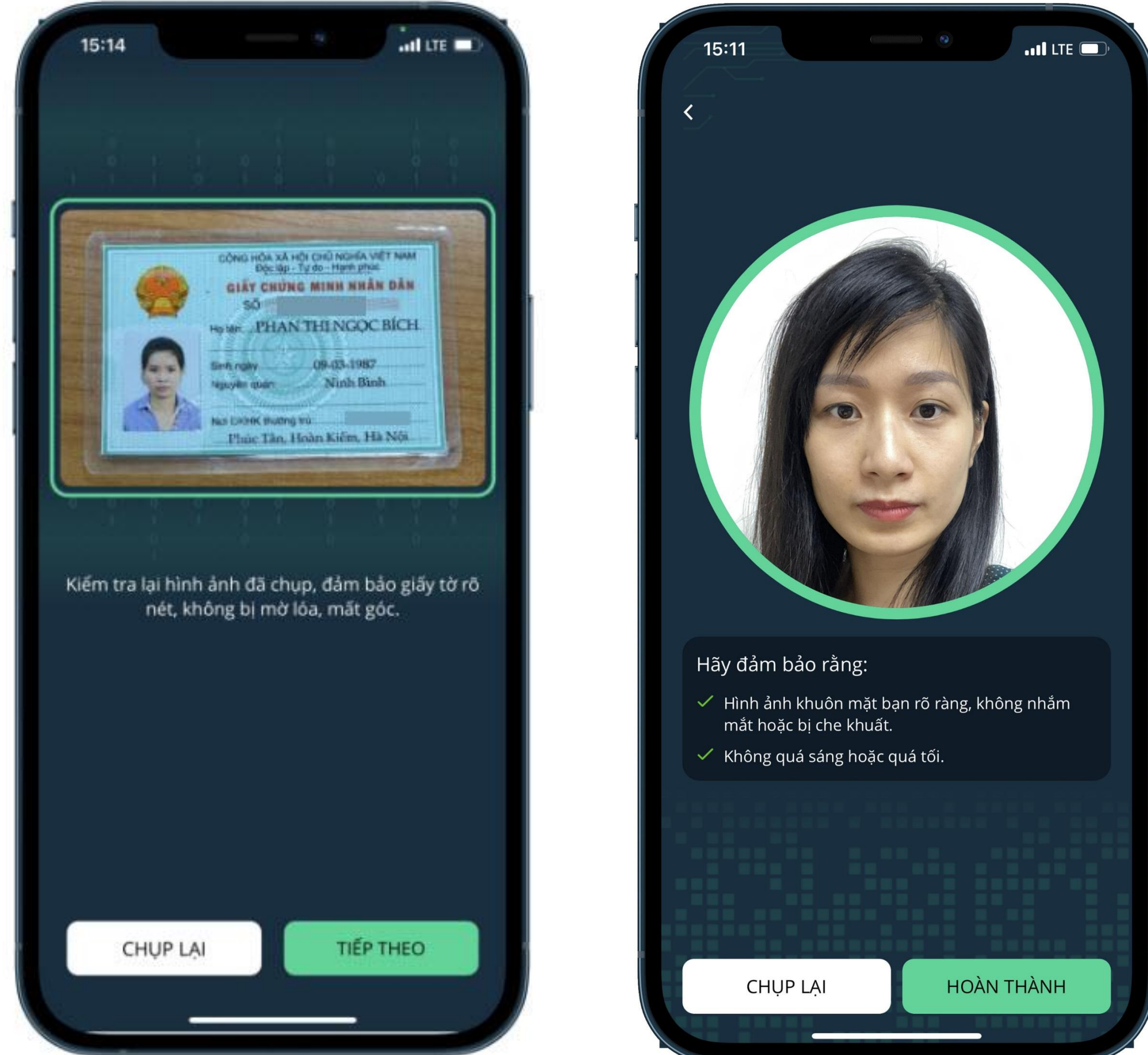

Bước 4

Kiểm tra và bổ sung các thông tin cơ bản/ Chọn Cách thức gửi mật khẩu và xác nhận Điều khoản điều kiện

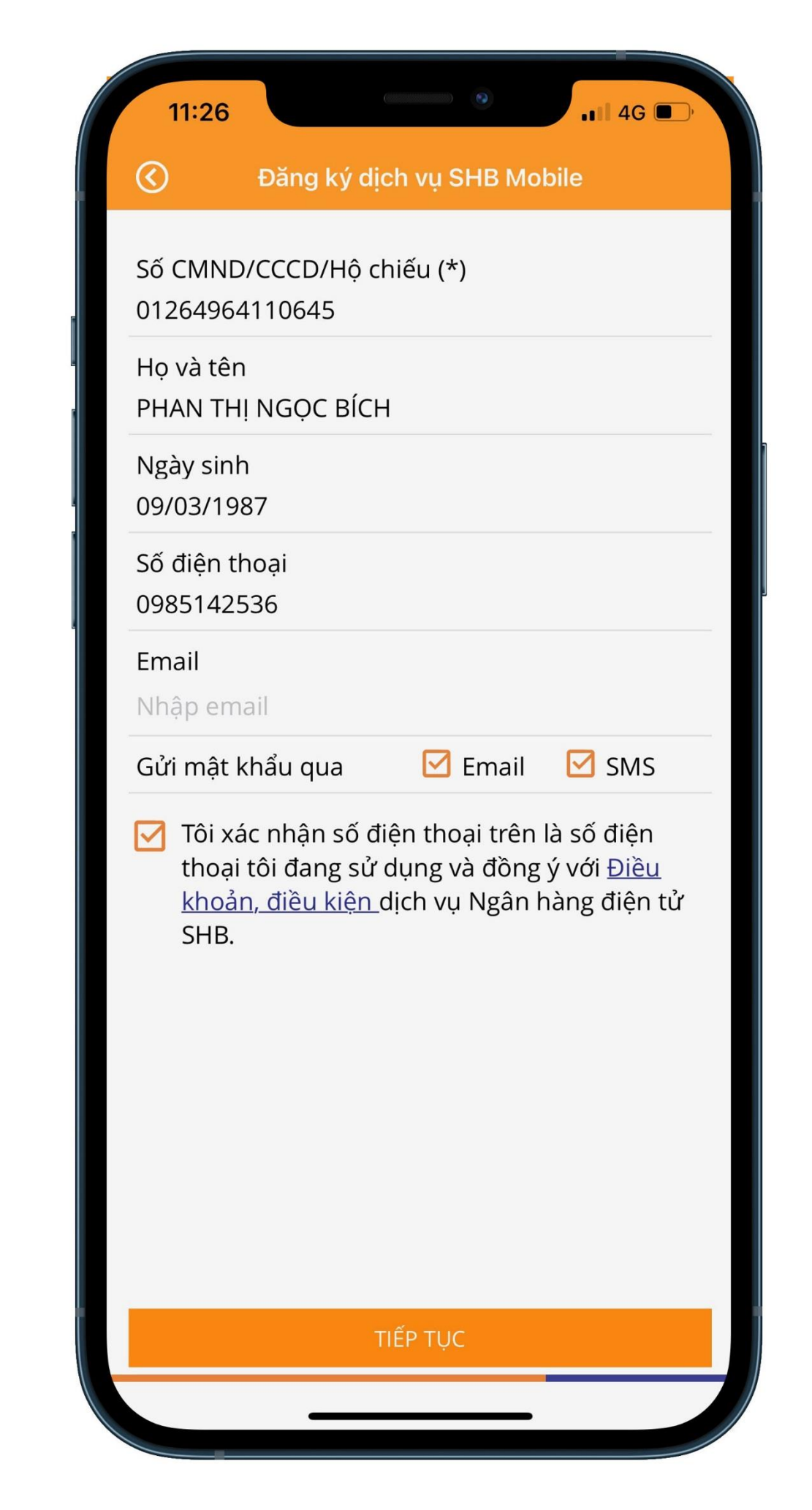

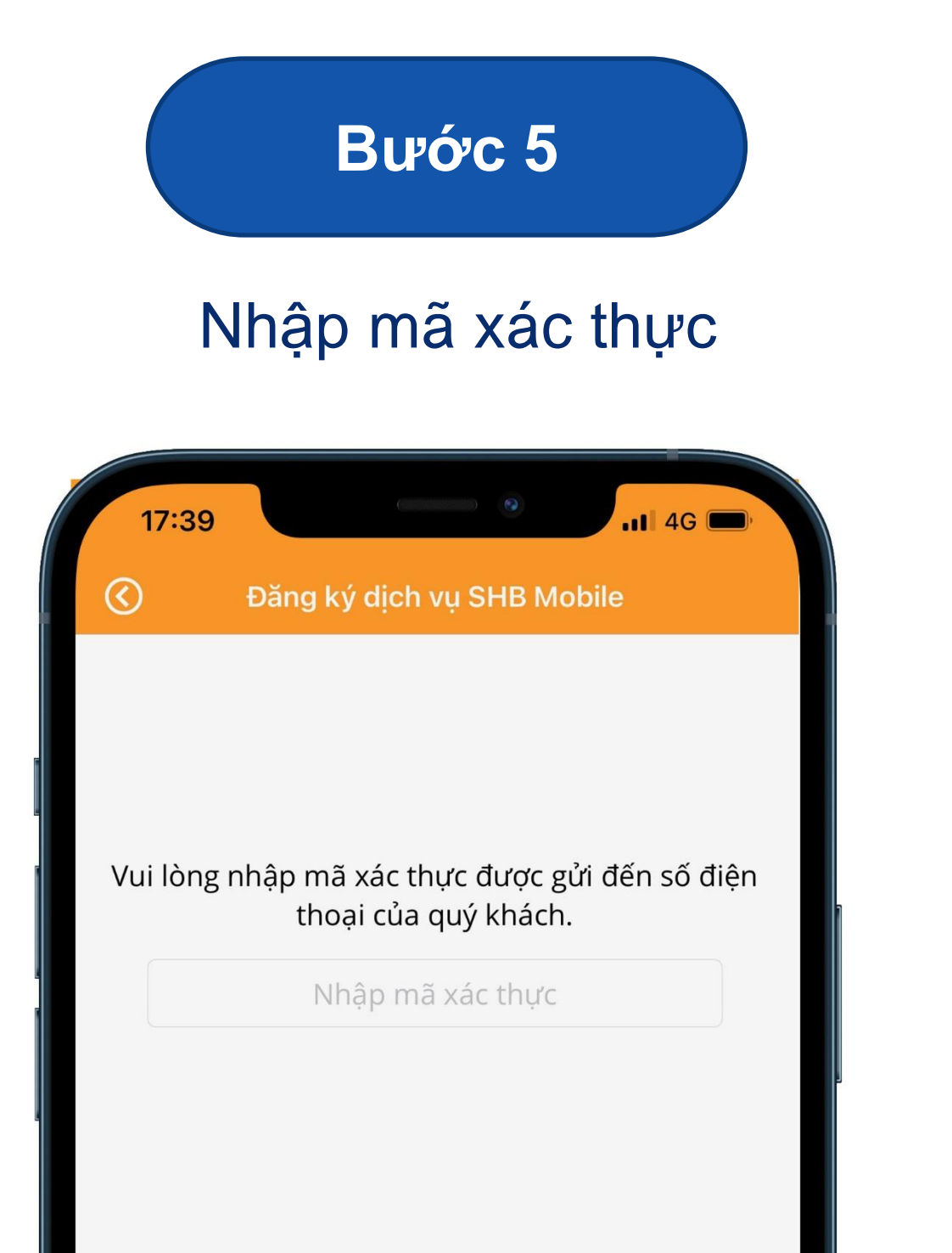

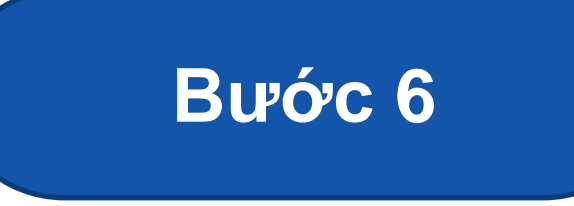

### Đăng ký dịch vụ thành công

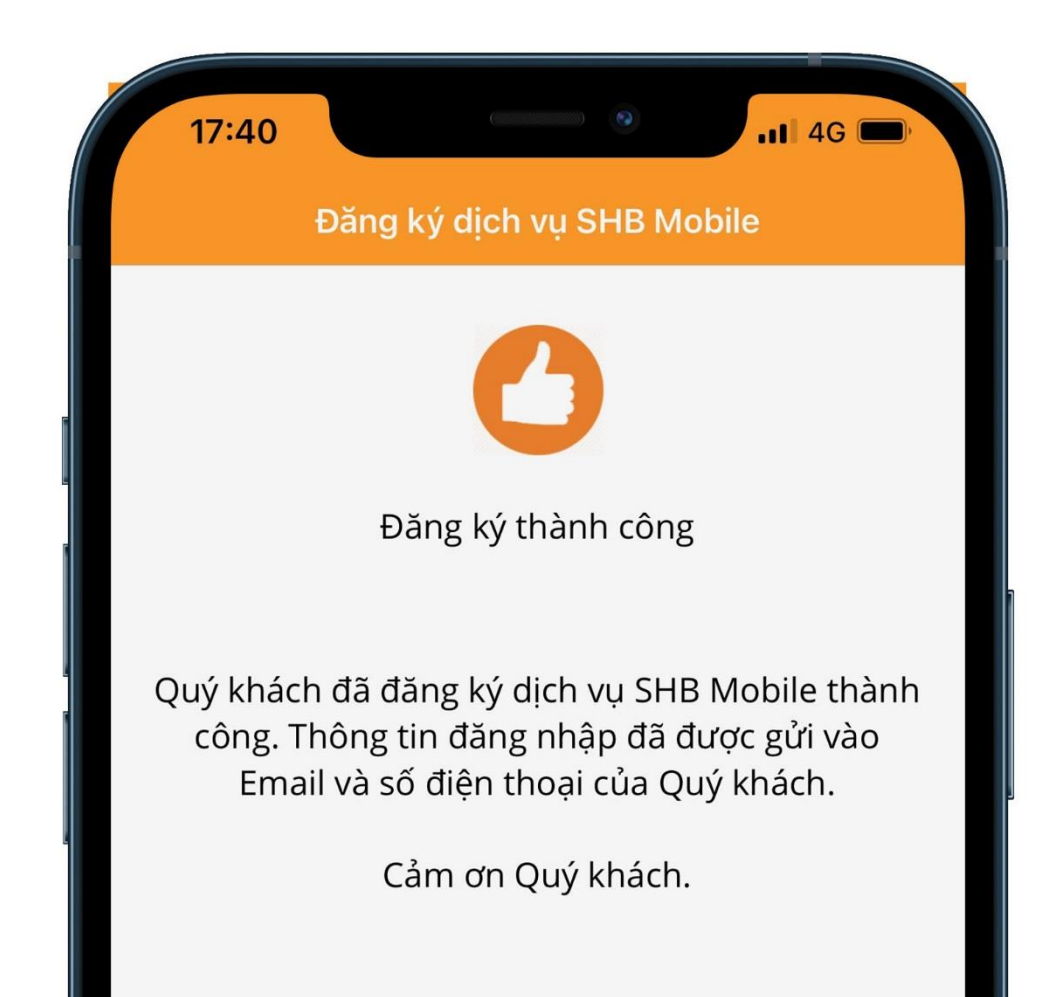

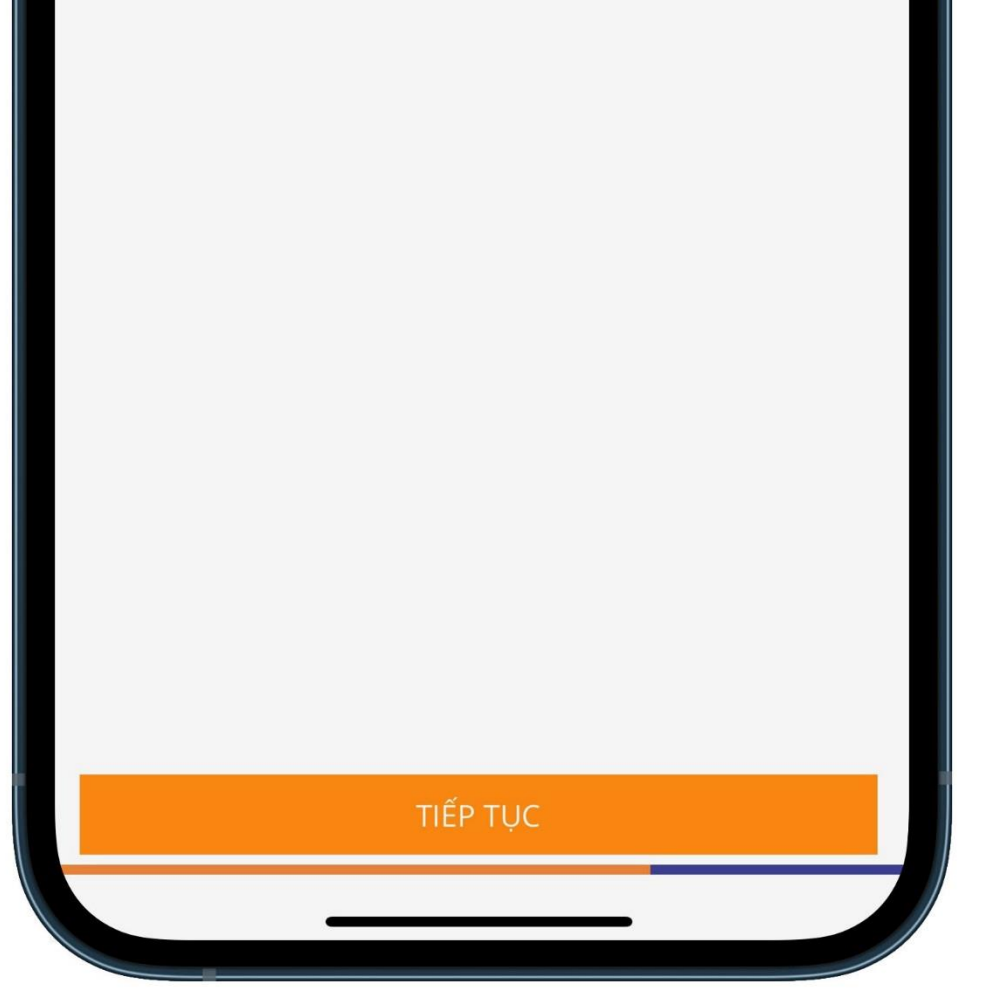

ÐÓNG

Trân trọng cảm ơn Quý khách đã sử dụng dịch vụ của SHB! Trong quá trình sử dụng dịch vụ, nếu cần thêm thông tin, Quý khách vui lòng liên hệ Hotline 24/7 \*6688 để được hỗ trợ.

### TẢI NGAY ỨNG DỤNG SHB MOBILE

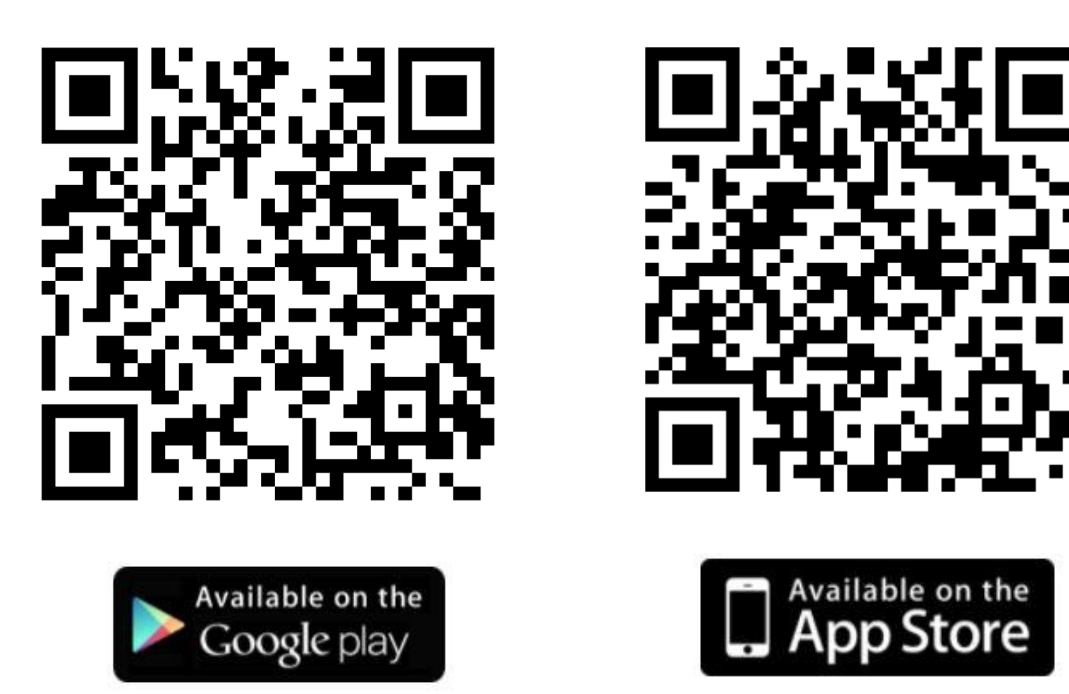